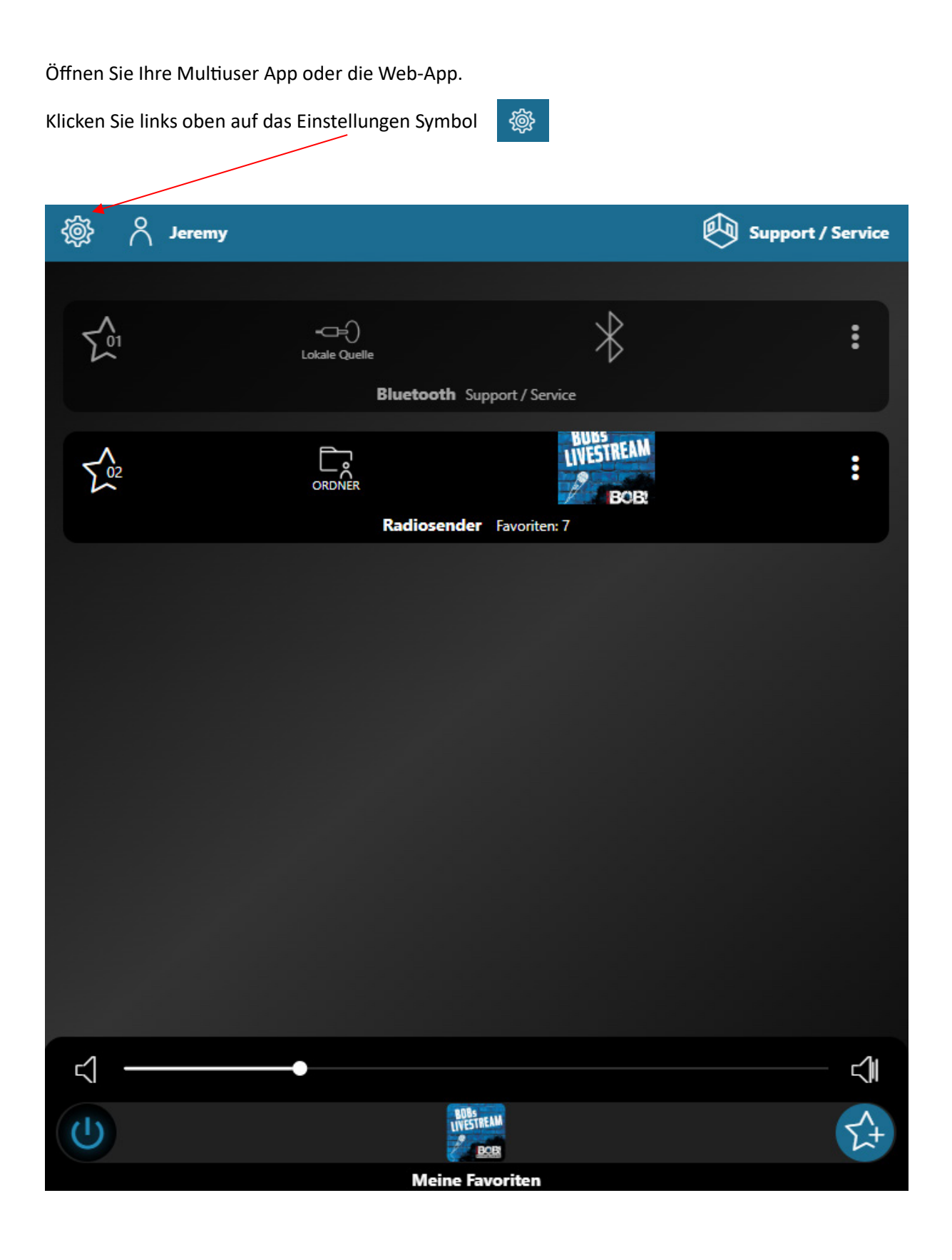

Um die Einstellungen beim Benutzer auszuwählen, klicken Sie die drei Punkte

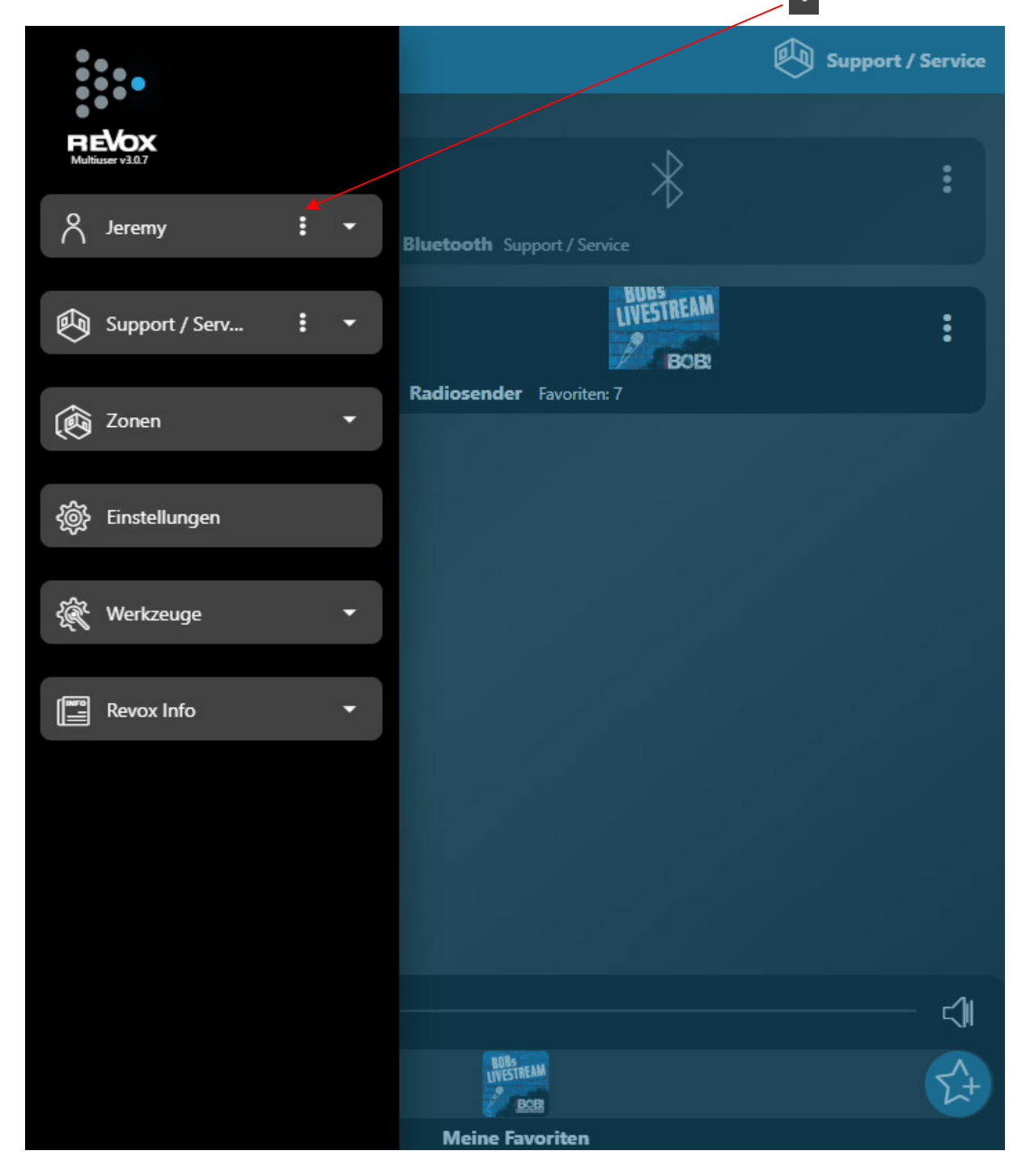

Nun gelangen Sie in die Einstellungen des Benutzers.

Klicken Sie nun auf das Feld Benutzerinformationen

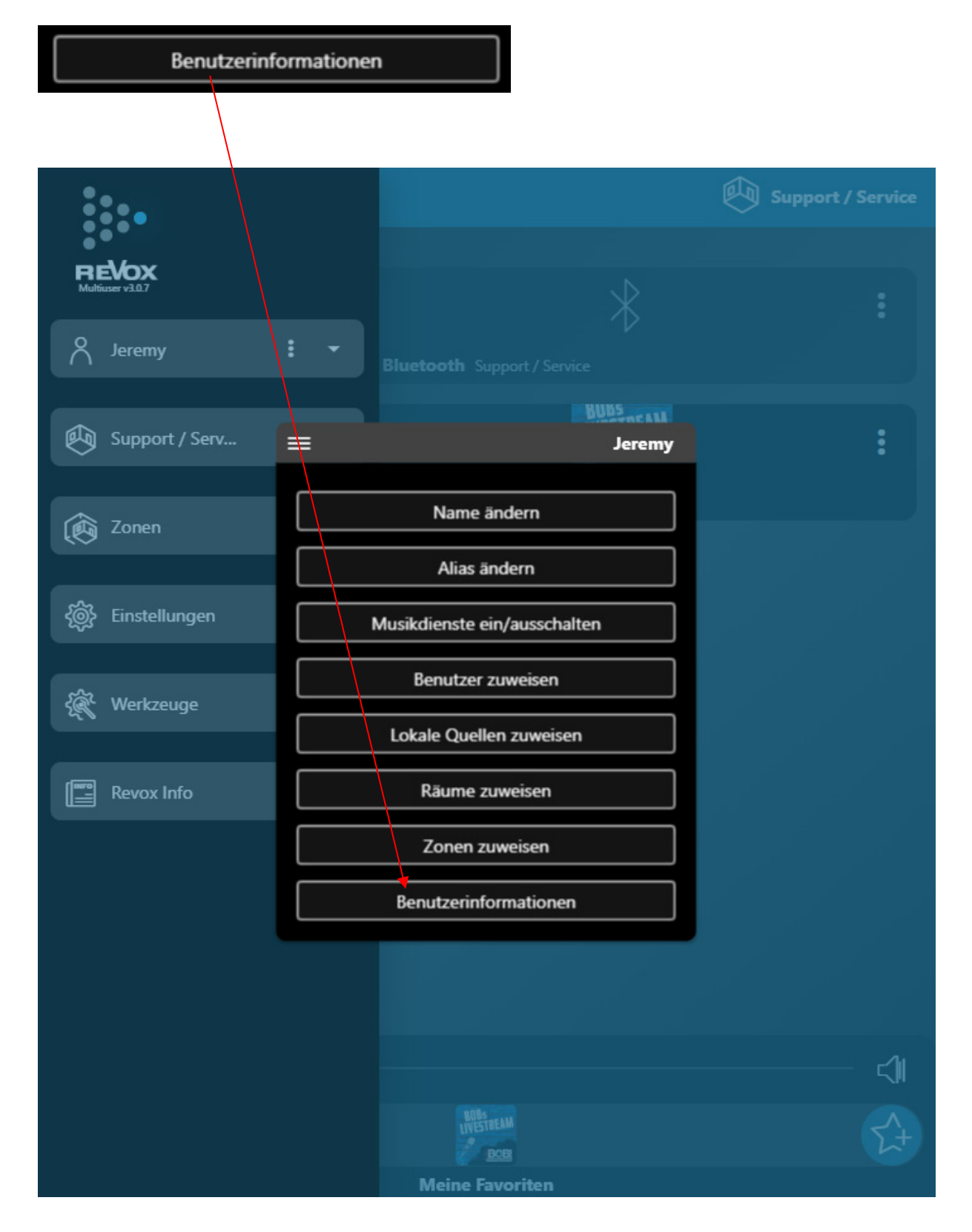

Nun erhalten Sie eine Übersicht der Serverinformationen.

Bitte teilen Sie uns die Zeile MAC: und SN: mit oder übersenden Sie uns einen Screenshot der Benutzerinformationen.

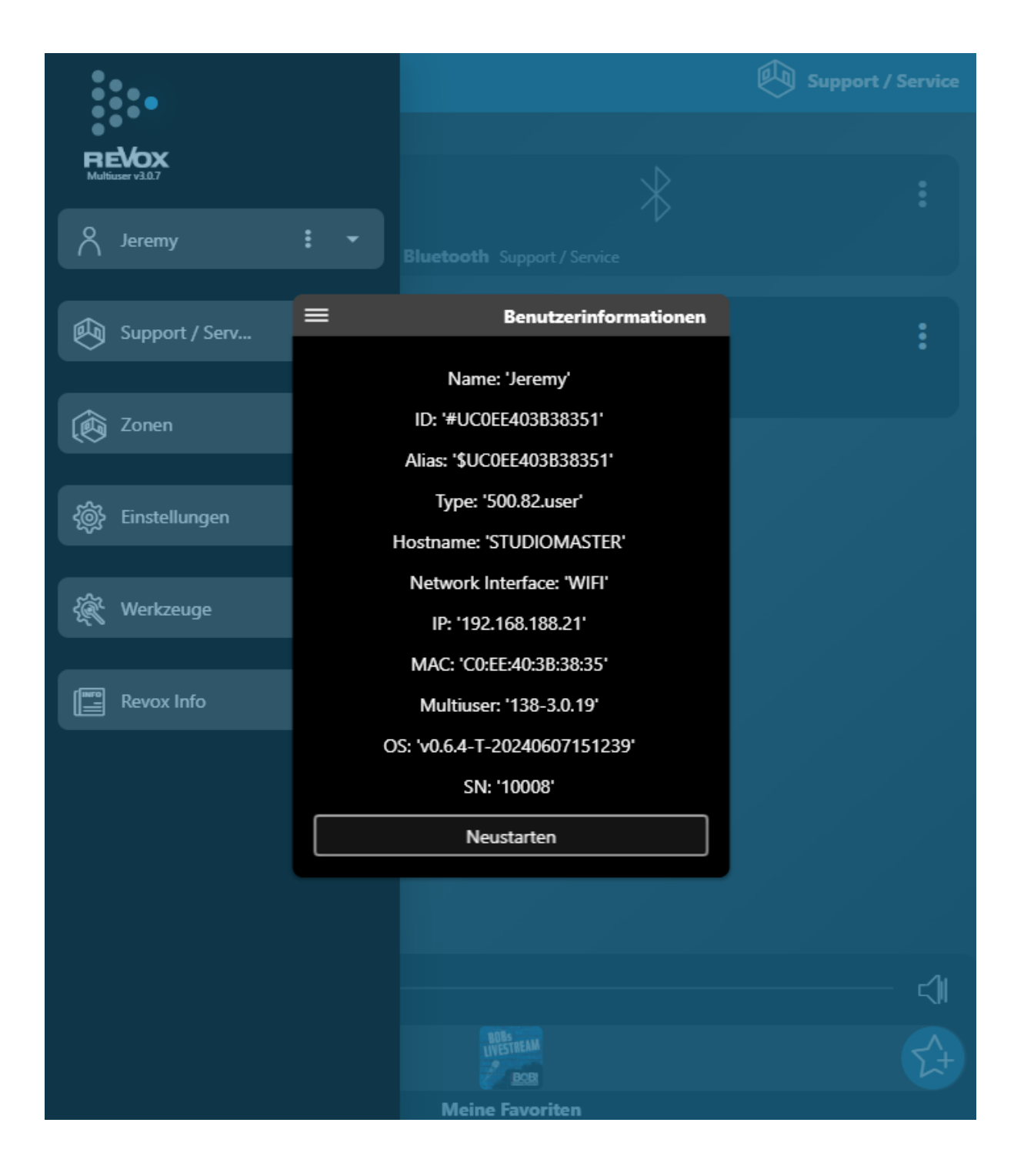